## Instructivo para convertir Formulario CV de PDF a WORD

En virtud de que la página web no admite documentos en formato Word el formulario CV se presenta en PDF.

El presente instructivo tiene como finalidad facilitar al usuario la conversión a un formato editable ya que el Formulario CV debe descargarse, completarse digitalmente y posteriormente imprimirse para su inclusión en el sobre correspondiente, con los demás méritos acorde a lo indicado en el Anexo 1.

PASO 1: Entrar al siguiente link https://www.ilovepdf.com/es/pdf\_a\_word

**PASO 2:** Hacer clic en "TODAS LAS HERRAMIENTAS PDF"

A continuación hacer clic en "PDF A WORD" como muestra la imagen.

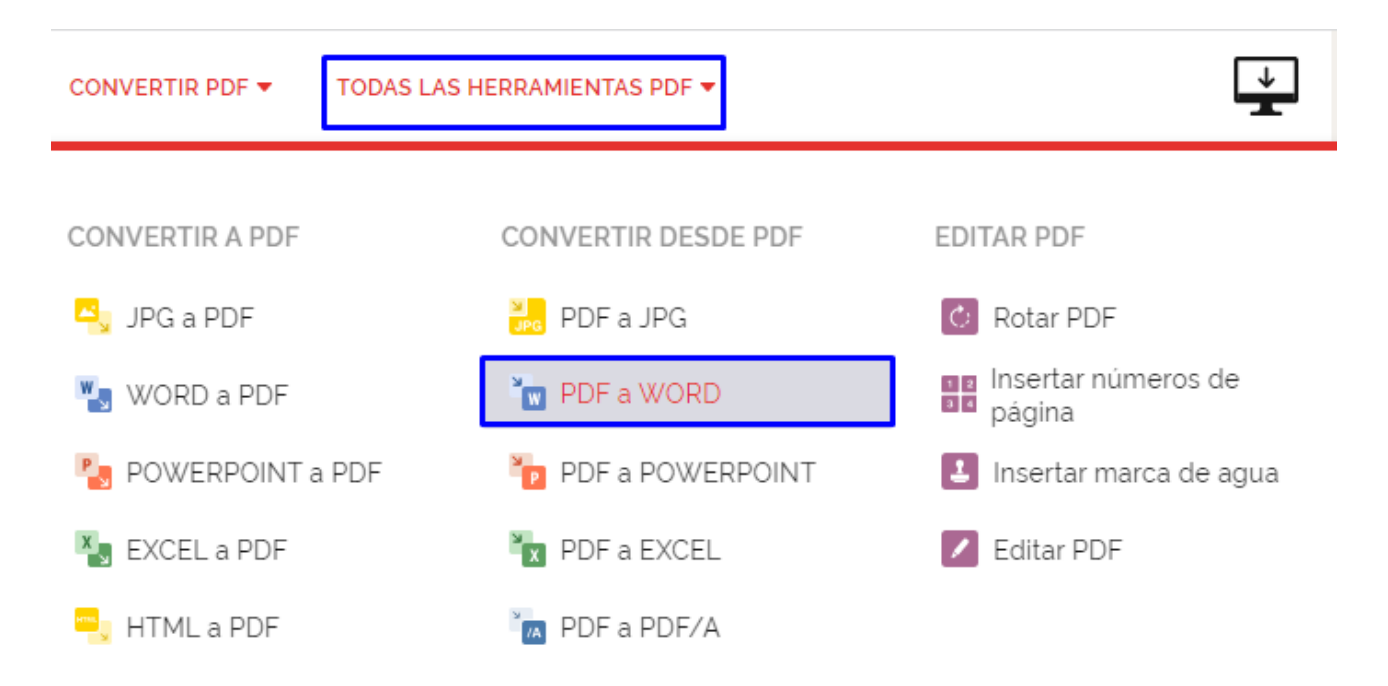

PASO 3: Hacer clic en "Seleccionar archivo PDF"

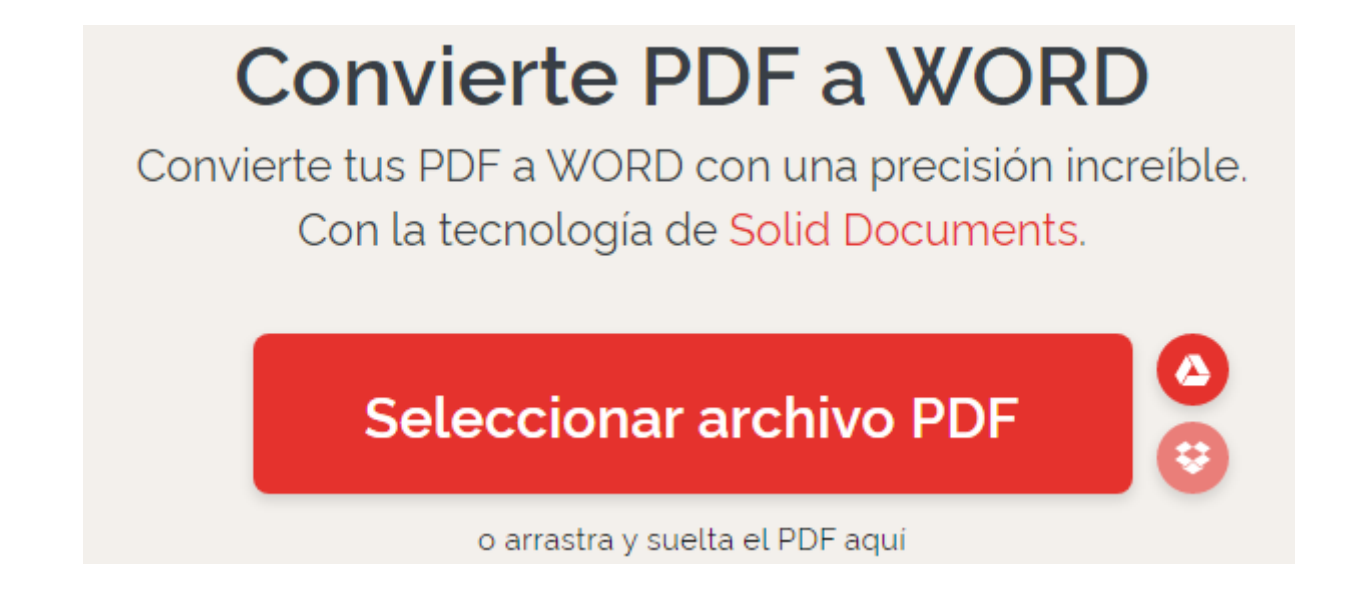

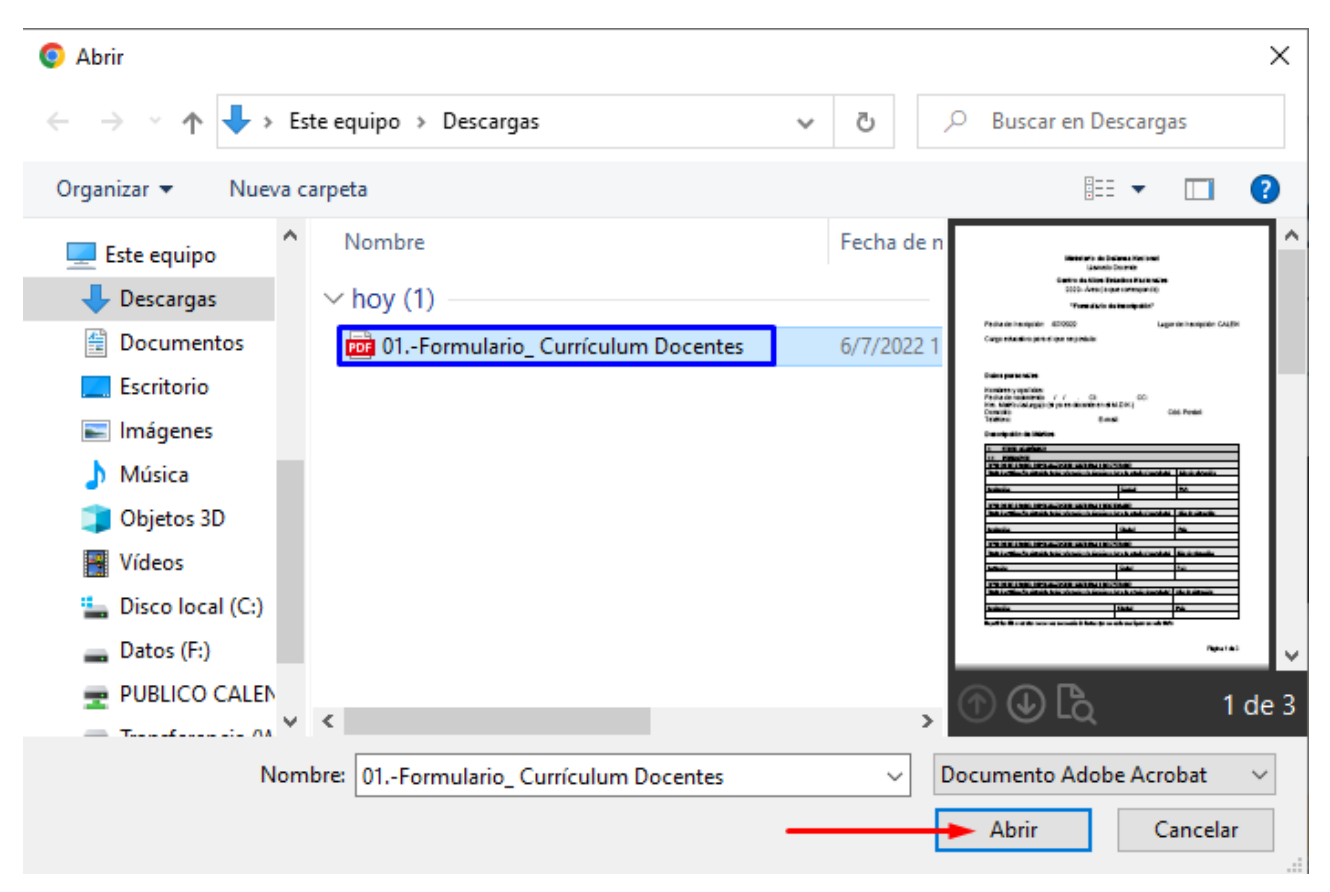

PASO 4: Seleccionar el PDF y hacer clic en "Abrir".

PASO 5: Hacer clic en "Convertir a WORD".

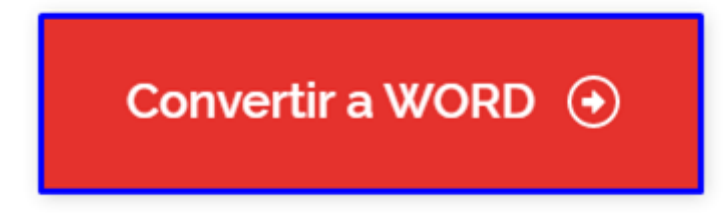

PASO 6: Abrir el documento y editarlo.

Ante cualquier duda y/o consulta sobre como convertir el PDF a WORD, enviar un correo electrónico a calen.rrsociales@mdn.gub.uy